Run a report for patients discharged during a select time frame.

- From Barnestorm Office click on Reports > Patient > 01.06 Selected Patients Detail.
- Change the From and Thru dates to reflect the discharge date range.
- Select the Discharges bullet.
- Check Do not print SSN.
- Add filters if needed, ie. program, payer or teams.
- Select the order you want to run the report Order Report By.
- Click on Print.

A summary of discharge descriptions will show up at the end of the report. You can export to Excel, as needed.

Knowledgebase http://kb.barnestorm.biz/KnowledgebaseArticle50915.aspx